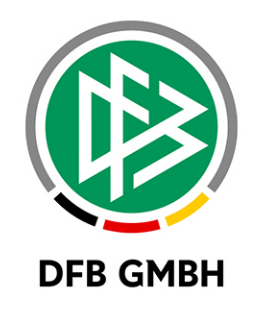

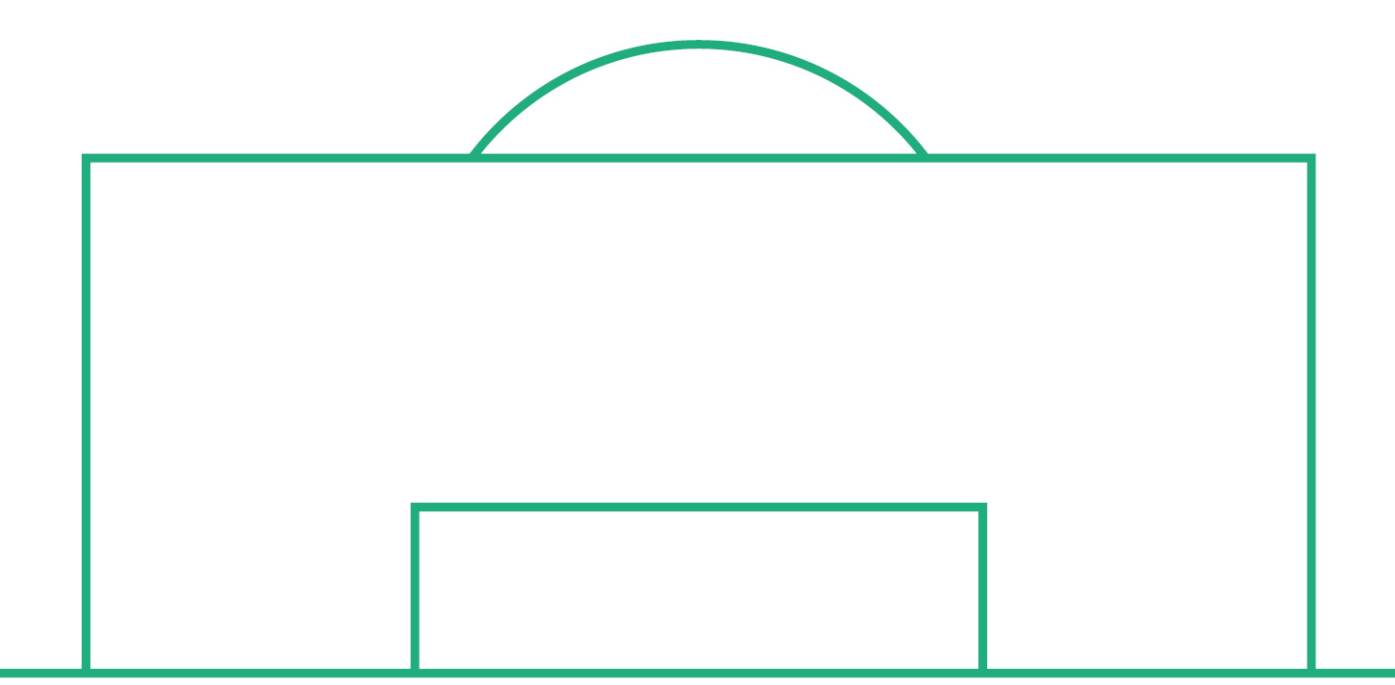

# RELEASE NOTES

| SYSTEM:<br>SPEICHERPFAD/DOKUMENT: |            | DFBnet           |              | VERSION: 7.20 |  |
|-----------------------------------|------------|------------------|--------------|---------------|--|
|                                   |            | 190131_DFBnet_Pa | ng_7_20.docx |               |  |
|                                   | Erstellt:  | Letzte Änderung: | Geprüft:     | Freigabe:     |  |
| Datum:                            | 07.02.2019 |                  | 11.02.2019   | 11.02.2019    |  |
| Version:                          | V1.0       |                  | V1.0         | V1.0          |  |
| Name:                             | S. HAUKE   |                  | T. HEYNE     | T. HEYNE      |  |

#### © Januar 19 | DFB GmbH

Alle Texte und Abbildungen wurden mit größter Sorgfalt erarbeitet, dennoch können etwaige Fehler nicht ausgeschlossen werden. Eine Haftung der DFB GmbH, gleich aus welchem Rechtsgrund, für Schäden oder Folgeschäden, die aus der An- und Verwendung der in diesem Dokument gegebenen Informationen entstehen können, ist ausgeschlossen.

Das Dokument ist urheberrechtlich geschützt. Die Weitergabe sowie die Veröffentlichung dieser Unterlage, ist ohne die ausdrückliche und schriftliche Genehmigung DFB GmbH nicht gestattet. Zuwiderhandlungen verpflichten zu Schadensersatz. Alle Rechte für den Fall der Patenterteilung oder der GM-Eintragung vorbehalten.

Die in diesem Dokument verwendeten Soft- und Hardwarebezeichnungen sind in den meisten Fällen auch eingetragene Warenzeichen und unterliegen als solche den gesetzlichen Bestimmungen.

WWW.DFBNET.ORG - WWW.FUSSBALL.DEWELTMEISTER HERREN1954 ★ 1974 ★ 1990 ★ 2014 ★ FRAUEN 2003 ★ 2007 ★OLYMPIASIEGER FRAUEN2016

SEITE 1 VON 6

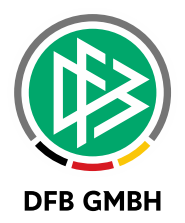

#### Inhaltsverzeichnis

| 1 | Neuer N   | Nachweis der Abmeldung                  | 3 |
|---|-----------|-----------------------------------------|---|
| 2 | Filter fü | ir Internationale Vorgänge              | 4 |
| 3 | Druck-    | und Exportfunktion der Antragsübersicht | 5 |
|   | 3.1       | Drucken                                 | 5 |
|   | 3.2       | Export                                  | 5 |
| 4 | Abbildu   | Ingsverzeichnis                         | 6 |
| 5 | Bearbei   | tungshistorie                           | 6 |
|   |           |                                         |   |

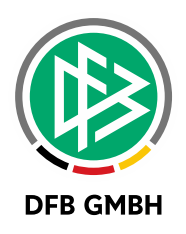

#### **1** NEUER NACHWEIS DER ABMELDUNG

Über DFBnet Pass kann jeder Verband festlegen, ob im Antrag auf Abmeldung in Antragstellung Online ein weiterer Nachweis der Abmeldung "Ordnungsgemäße Abmeldung liegt vor" bereitgestellt werden soll. Die Konfiguration befindet sich in den mandantenspezifischen Optionen auf dem Reiter "Antragstellung Online". Standardmäßig ist der neue Nachweis deaktiviert (Keine Auswahl).

| I Mandantenspezifische Optionen                                                                                                    |                            |        |
|----------------------------------------------------------------------------------------------------|----------------------------|--------|
| <b>Q</b>                                                                                                    |                            |        |
| Allgemein Druck Passeinzug DFB-Freigabe Verbandsfreigabe Faktura Ansprechpartner Antragsstellung Online Bußgeld Systemkonfiguration |                            |        |
| Eingeschränkte Zustimmung beim Vereinswechsel möglich                                                                               | nein                       | $\sim$ |
| Anzeige der Vereinsnummer als                                                                                                    | DFBnet-Nummer              | $\sim$ |
| Pflichtangabe Tag des letzten Spiels bei Vereinswechsel                                                                             | nein                       | $\sim$ |
| Pflichtangabe Tag des letzten Spiels bei Abmeldung                                                                                  | ja                         | $\sim$ |
| Kein Spiel gespielt als alternative Eingabe für den Tag des letzten Spiels bei Vereinswechsel                                       | ja                         | $\sim$ |
| Kein Spiel gespielt als alternative Eingabe für den Tag des letzten Spiels bei Abmeldung                                            | ja                         | $\sim$ |
| 6 Monate nicht gespielt als alternative Eingabe für den Tag des letzten Spiels bei Vereinswechsel                                   | ja                         | $\sim$ |
| 6 Monate nicht gespielt als alternative Eingabe für den Tag des letzten Spiels bei Abmeldung                                        | ja                         | $\sim$ |
| 3 Monate nicht gespielt als alternative Eingabe für den Tag des letzten Spiels bei Junioren                                         | ja                         | $\sim$ |
| Antrag Online: Stellvertretende Abmeldung bei Junioren                                                                              | ja                         | $\sim$ |
| Antrag Online: Stellvertretende Abmeldung bei Senioren                                                                              | ja                         | $\sim$ |
| Antrag Online: Nachweis der Abmeldung - Ordnungsgemäße Abmeldung liegt vor                                                          | <keine auswahl=""></keine> | $\sim$ |

Abbildung 1: Konfiguration des neuen Nachweises der Abmeldung

Bei Aktivierung bekommt der antragstellende Verein einen weiteren Eintrag in der Liste der Nachweise angeboten. Wird der Eintrag "Ordnungsgemäße Abmeldung liegt vor" ausgewählt, werden die Felder "Pass vorhanden", "Aufbewahrungsort", sowie "Verlusterklärung vorhanden" ausgeblendet. Das sonstige Regelwerk entspricht der Auswahl "Rückseite des vorliegenden Passes".

| Antrag auf Abmeldung                   |                                    |                           |                                |     |  |
|----------------------------------------|------------------------------------|---------------------------|--------------------------------|-----|--|
| Antragsdaten                           |                                    | Angaben des Spielerpasses |                                |     |  |
| Verein                                 | The lowest employed and            | Verband                   | Niedersächsischer Fußballverba | ind |  |
| Vereinsnummer                          | 1.00 B                             | Verein                    | the strength and set           |     |  |
| Stammverein                            |                                    | Vereinsnummer             | 112201                         |     |  |
| Antragstellung                         | 11.02.2019                         | Spielerstatus             | Amateur                        | Z.  |  |
| Nachweis der Abmeldung                 | Ordnungsgemäße Abmeldung liegt 🔻 🚺 | Pflicht / Freundschaft    | 13.01.2006 13.01.20            | 06  |  |
| Tag der Abmeldung                      |                                    |                           |                                |     |  |
| Tag des letzten Spiels                 |                                    | Läuft ein Sportgerichtsv  | erfahren oder wurde der/die    |     |  |
| Tag des letzten Spiels<br>(alternativ) | ۲                                  | Spieler/in gesperrt?      | ren oder Sperre vorhanden      |     |  |
| Zustimmung                             | T                                  | Sperre von / bis          |                                |     |  |
|                                        |                                    | Spiele gesamt/offen       |                                |     |  |

Abbildung 2: Auswahlmöglichkeit für den Nachweis im Antrag auf Abmeldung

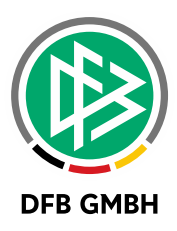

Zusätzlich wird im Antrag ein Info-Icon angezeigt, welches via Mouse-Over kurze Erläuterungstexte zu den verschiedenen, freigeschalteten Nachweisen präsentiert.

Rückseite des vorliegenden Passes: Der Spielerpass des Spielers/der Spielerin liegt dem antragstellenden (abgebenden) Verein vor. Die Rückseite des Spielerpasses ist komplett auszufüllen und der Spielerpass zu entwerten, sowie zwei Jahre beim antragstellenden Verein aufzubewahren.
Ordnungsgemäße Abmeldung liegt vor: Der Spieler/die Spielerin hat sich ordnungsgemäß beim antragstellenden (abgebenden) Verein vom Spielbetrieb abgemeldet. Die genauen Bestimmungen/Regelungen für eine ordnungsgemäße und wirksame Abmeldung vom Spielbetrieb finden Sie in der Spielordnung bzw. Jugendordnung des zuständigen Landes-, bzw. Regionalverbandes.
Verlusterklärung liegt vor: Der Spielerpass des Spielers/der Spielerin ist nicht mehr auffindbar. Vom antragstellenden (abgebenden) Verein ist eine Verlusterklärung mit allen relevanten Daten (Tag der Abmeldung, Tag des letzten Spiels und Zustimmung ja/nein) zu erstellen und zwei Jahre aufzubewahren.

Abbildung 3: Erläuterungstexte für mögliche Nachweise

## 2 FILTER FÜR INTERNATIONALE VORGÄNGE

Der vorhandene Filter für internationale Vorgänge in den Arbeitsmappen "Online Anträge" und "Dublettenprüfung" wurde um den Eintrag "Nur internationale Vorgänge" ergänzt.

Durch Aktivieren des neuen Filters "Nur internationale Vorgänge" werden nur Anträge der Art "Internationale Vereinswechsel für Spieler größer 9 Jahre" und alle Erstausstellungen für "Spieler größer 9 Jahre mit einer Nationalität ungleich Deutschland" in der Trefferliste präsentiert.

Die standardmäßige Belegung lautet nach wie vor "Inklusive internationale Vorgänge".

| Ø DFBnet Pass - Passstelle                               |                                       |                                  |                |                                     |  |  |  |
|----------------------------------------------------------|---------------------------------------|----------------------------------|----------------|-------------------------------------|--|--|--|
| Datei Bearbeiten Ansicht Extras Hilfe                    | Datei Bearbeiten Ansicht Extras Hilfe |                                  |                |                                     |  |  |  |
| 🎯 🖀 🖑 🦑 📽 👙 🛠 🕹 🕿 🕿 🤨 🕎 💽 O (                            | ₽₽₽₽₩                                 | 2                                |                |                                     |  |  |  |
| Passstelle                                               |                                       |                                  |                |                                     |  |  |  |
| T Passstelle                                             | Anträge                               |                                  |                |                                     |  |  |  |
| Niedersächsischer Fußballverband                         | Passnummer                            |                                  | Bearbeitung    | letzte 40 Tage 🗸 🗸                  |  |  |  |
| Arbeitsmappe Spielerlaubnis Arbeitsmappe Vertragsspieler | Antragsnummer                         |                                  | Bearbeitungsd  |                                     |  |  |  |
| 🖶 🗂 Arbeitsmappe Freigaben                               | Verband/Bezirk                        | NFV <keine auswahl=""> v</keine> | Kreis          | <keine auswahl=""> 🗸</keine>        |  |  |  |
| Arbeitsmappe Storno                                      | Pass vorhanden                        | <keine auswahl=""></keine>       |                |                                     |  |  |  |
| ⊕                                                        | Vereinsnummer                         | ⇒Ę                               | Verein         |                                     |  |  |  |
| ···· 👕 Anträge                                           | Antragsstatus                         | Erfasst v                        | Art            | <keine auswahl=""> 🗸</keine>        |  |  |  |
| Dublettenprüfung Wiedervorlagemappe                      | Spielberechtig                        | <keine auswahl=""> ~</keine>     | internat. Vorg | Inklusive internationale Vorgänge 🗸 |  |  |  |
| 🗄 📲 Auswertungen                                         | Spielerstatus                         | <keine auswahl=""> ~</keine>     |                | Ohne Internationale Vorgange        |  |  |  |
| Spielerliste pro Verein                                  |                                       |                                  |                | Nur internationale Vorgänge         |  |  |  |

Abbildung 4: Erweiterter Filter für internationale Vorgänge

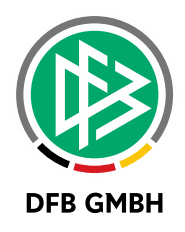

## 3 DRUCK- UND EXPORTFUNKTION DER ANTRAGSÜBERSICHT

Die Antragsübersicht für Vereine enthält nun eine Druck- sowie eine Exportfunktion.

#### 3.1 DRUCKEN

Durch den Klick auf <Drucken> wird eine PDF-Datei erzeugt und gespeichert. Der Druck berücksichtigt sowohl die gewählten Filtereinstellungen, als auch über die Spaltentitel vorgenommene Sortierungen der Trefferliste.

#### 3.2 EXPORT

Durch den Klick auf <Export> wird eine Excel-Datei erzeugt und gespeichert. Der Export berücksichtigt sowohl die gewählten Filtereinstellungen, als auch über die Spaltentitel vorgenommene Sortierungen der Trefferliste.

**Wichtig:** Die beiden Buttons werden erst aktiv, wenn die Suche ausgelöst bzw. eine Trefferliste erzeugt wurde.

| Erstellen der Antragsübersicht |                                 |                                    |                |                          |                                            |                          |                |    |
|--------------------------------|---------------------------------|------------------------------------|----------------|--------------------------|--------------------------------------------|--------------------------|----------------|----|
| Spielberechti                  | gungsart                        | Fußba                              | II             | ¥                        |                                            |                          |                |    |
| Verein 1. Fr                   |                                 | 1. Fußballclub Wedelheine e.V. 🔻 👘 |                | Status I                 | n Bearbeitung                              |                          | •              |    |
| von / bis                      |                                 | 01.01.                             | 2019           | 11.02.2019               | Antragsart E                               | rstausstellung           |                | •  |
|                                |                                 |                                    |                |                          |                                            | Eingaben leeren          | Anträge anzeig | en |
|                                |                                 |                                    |                |                          |                                            |                          |                |    |
| ™≜Eingang                      | ™≜Antragsnr.                    |                                    | ™≜Status       | ™AName, Vorname          | <sup>™</sup> Verein Antragst.              | <sup>™</sup> Abg. Verein | ™Antragsteller |    |
| 14.01.2019                     | EA-18-17631<br>Erstausstellung  | 5                                  | In Bearbeitung | Asdf, Asdf<br>01.01.1999 | 1. Fußballclub Wedelheine e.V.<br>01012645 |                          |                | 1  |
| Seite 1/1 (1                   | Seite 1/1 (1 Treffer insgesamt) |                                    |                |                          |                                            |                          |                |    |
| Export                         | Drucken                         |                                    |                |                          |                                            |                          |                |    |

Abbildung 5: Druck- und Exportmöglichkeit der Antragsübersicht

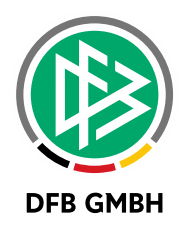

## 4 ABBILDUNGSVERZEICHNIS

| Abbildung 1: Konfiguration des neuen Nachweises der Abmeldung            | 3 |
|--------------------------------------------------------------------------|---|
| Abbildung 2: Auswahlmöglichkeit für den Nachweis im Antrag auf Abmeldung | 3 |
| Abbildung 3: Erläuterungstexte für mögliche Nachweise                    | 4 |
| Abbildung 4: Erweiterter Filter für internationale Vorgänge              | 4 |
| Abbildung 5: Druck- und Exportmöglichkeit der Antragsübersicht           | 5 |

### 5 **BEARBEITUNGSHISTORIE**

| WANN       | WER      | WAS               | VERSION |
|------------|----------|-------------------|---------|
| 07.02.2019 | S. Hauke | Dokument erstellt | 1.0     |